# Если Вы хотите подать статью в Ж. эвол. биохим. и физиол.

rusjphysiol.org/index.php/jebph/login C

☆ \* Регистрация Вход

**0-** ⊕

G

#### Журнал эволюционной биохимии и физиологии

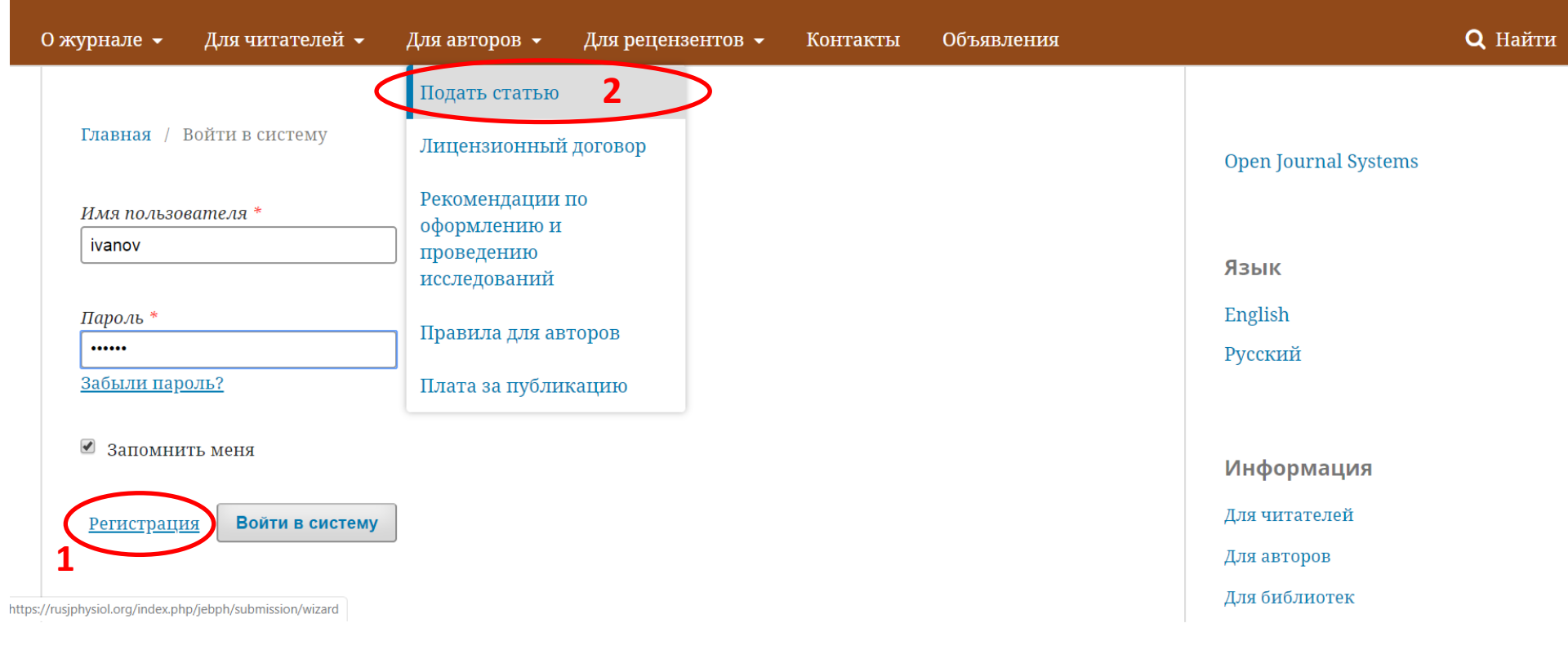

- 1. Необходимо зарегистрироваться на сайте журнала <u>https://rusjphysiol.org/index.php/jebph/login</u>
- И далее подать статью: закладка «Для авторов»/подать статью

## РЕГИСТРАЦИЯ НА САЙТЕ

Пожалуйста, заполните поля на русском и английском языках,

Нажмите кнопку «Регистрация»

Запомните свой логин и пароль для этого сайта

| урнале -     | Для читателей -               | Для авторов 🕞      | Для рецензентов -      | Контакты             | Объявления                  | Q Найт               |
|--------------|-------------------------------|--------------------|------------------------|----------------------|-----------------------------|----------------------|
| Главная / Н  | Регистрация                   |                    |                        |                      |                             |                      |
|              |                               |                    |                        |                      |                             | Open Journal Systems |
| Профиль      |                               |                    |                        |                      |                             |                      |
| Имя и отчес  | cmao *                        |                    |                        |                      |                             | Язык                 |
|              |                               |                    |                        |                      |                             | English              |
| Фамилия      |                               |                    |                        |                      |                             | Русский              |
|              |                               |                    |                        |                      |                             |                      |
| Организация  | • <b>•</b>                    |                    |                        |                      |                             | Информация           |
|              |                               |                    |                        |                      |                             | Для читателей        |
| Страна -     |                               |                    |                        |                      |                             | Для авторов          |
|              |                               | T                  |                        |                      |                             | Для библиотек        |
|              |                               |                    |                        |                      |                             |                      |
| Войти в с    | истему                        |                    |                        |                      |                             |                      |
| Adpec (E-mai | υ <del>*</del>                |                    |                        |                      |                             |                      |
|              |                               |                    |                        |                      |                             |                      |
|              |                               |                    |                        |                      |                             |                      |
| IMA ROALIO   | samena                        |                    |                        |                      |                             |                      |
|              |                               |                    |                        |                      |                             |                      |
| Пароль *     |                               |                    |                        |                      |                             |                      |
|              |                               |                    |                        |                      |                             |                      |
| Повторите    | пароль *                      |                    |                        |                      |                             |                      |
|              |                               |                    |                        |                      |                             |                      |
|              |                               |                    |                        |                      |                             |                      |
| 🗆 Да, я дан  | о согласие на сбор и :        | хранение моих дан  | ных в соответствии с У | <u>ведомлением с</u> | <u>конфиденциальности</u> . |                      |
|              |                               |                    |                        |                      |                             |                      |
| 🗏 Да, я хоч  | у получать уведомл            | ения о новых публ  | икациях и объявления:  | τ.                   |                             |                      |
| 🗆 Да, Я хоч  | ty, чтобы ко мне обра         | ащались с запроса: | ии на рецензирование : | материалов для       | а этого журнала.            |                      |
|              |                               |                    |                        |                      |                             |                      |
|              |                               |                    |                        |                      |                             |                      |
| Яне          | е робот                       | <b>C</b>           |                        |                      |                             |                      |
| 10           | онфиденциальность - Условия и | перартска          |                        |                      |                             |                      |
|              |                               |                    |                        |                      |                             |                      |
| Регистрац    | ия Войти в систем             | ty                 |                        |                      |                             |                      |

Журнал эволюционной биохимии и физиологии

| Π      | ОДАЧА СТАТЬИ                                                                                                    | <b>Журнал э</b><br>0 журнале •                | урнал эволюционной биохимии и физиологии<br>урнале - Для читателей - Для авторов - Для рецензентов - Контакты Объявления |                                                                                                    |                                          |           |  |
|--------|----------------------------------------------------------------------------------------------------|-----------------------------------------------|----------------------------------------------------------------------------------------------------|----------------------------------------------------------------------------------------------------|------------------------------------------|-----------|--|
| 2<br>3 | Отправить статью           1. Начало         2. Загрузка материала         3. Ввод метаданных         4. Подтверждение         5. Следующие шаги           Язык материала         Русский             Принимаются материалы на нескальких языках. Выберите основной язык отпровляемого материала из выподающего меню выше.*            Требования к отправляемому материалу         Вы должны прочесть и подтвердить, что вы выполнили все приведенные ниже требования, перед тем как продолжить.                                                                                                    | T                                             | 1 🤇                                                                                                    | Подать статью<br>Лицензионный договор<br>Рекомендации по<br>оформлению и<br>проведению<br>исследований<br>Правила для авторов<br>Плата за публикацию | ISSN 0044-4529<br>Іарт - Апрель 2019     |           |  |
| 4      | <ul> <li>Материал ранее не был опубликован, и предоставлен для рассмотрения и публикации в другом журнале (или дано объяснение этого в Комментариях для редактора). Все авто<br/>Исследования проведены с учетом этических норм.</li> <li>Файл статьи представлен в формате OpenOffice, Microsoft Word или RTF. Текст набран с 1.5 интервалом; кегль 12 пунктов; таблицы и рисунки помещены в текст статьи, имеют з<br/>Текст соответствует стилистических и облиографческим требованиям, описанным в <u>Руководстве для авторов</u>, которое можно найти на странице «О журнале».</li> <li>Комментарии для редактора</li> <li>В <i>I</i> U Ø &amp; A C II U Doad</li> </ul> | ры дали согласие на г<br>аголовки и подписи н | публикацию материала<br>на русском и английско                                                                           | а.<br>мя языках, остальное форматирс                                                                                                    | ование согласно правилам журнала.        |           |  |
|        | Отправить как                                                                                                    | •                                             | Все эт<br>дальн<br>пошаг                                                                                                 | апы пода<br>ейшем г<br>ово.                                                                                                    | ачи матери<br>приведены                  | іала в    |  |
| 5<br>6 | Отправьте под одной из следующих ролей, если вы хотите иметь возможность редактировать и публиковать этот материал самостоятельно: Управляющий журналом, Редактор ж<br>Управляющий журналом<br>Редактор журнала<br>Автор<br>Ад.я даю согласие на сбор и хранение моих данных в соответствии с <u>Уведомлением о конфиденциальности</u> .                                                                                                    | урнала                                        | <mark>9</mark><br>2                                                                                                    | Обозначе<br>Шаги, где<br>определе                                                                                                    | ение закладо<br>требуются<br>енные дейст | ок<br>вия |  |
| 7      | Сохранить и продолжить Отменить                                                                                                    |                                               | $\bigcirc$                                                                                                    | Выделені<br>нужных к                                                                                                    | ие большин<br>нопок                      | ства      |  |

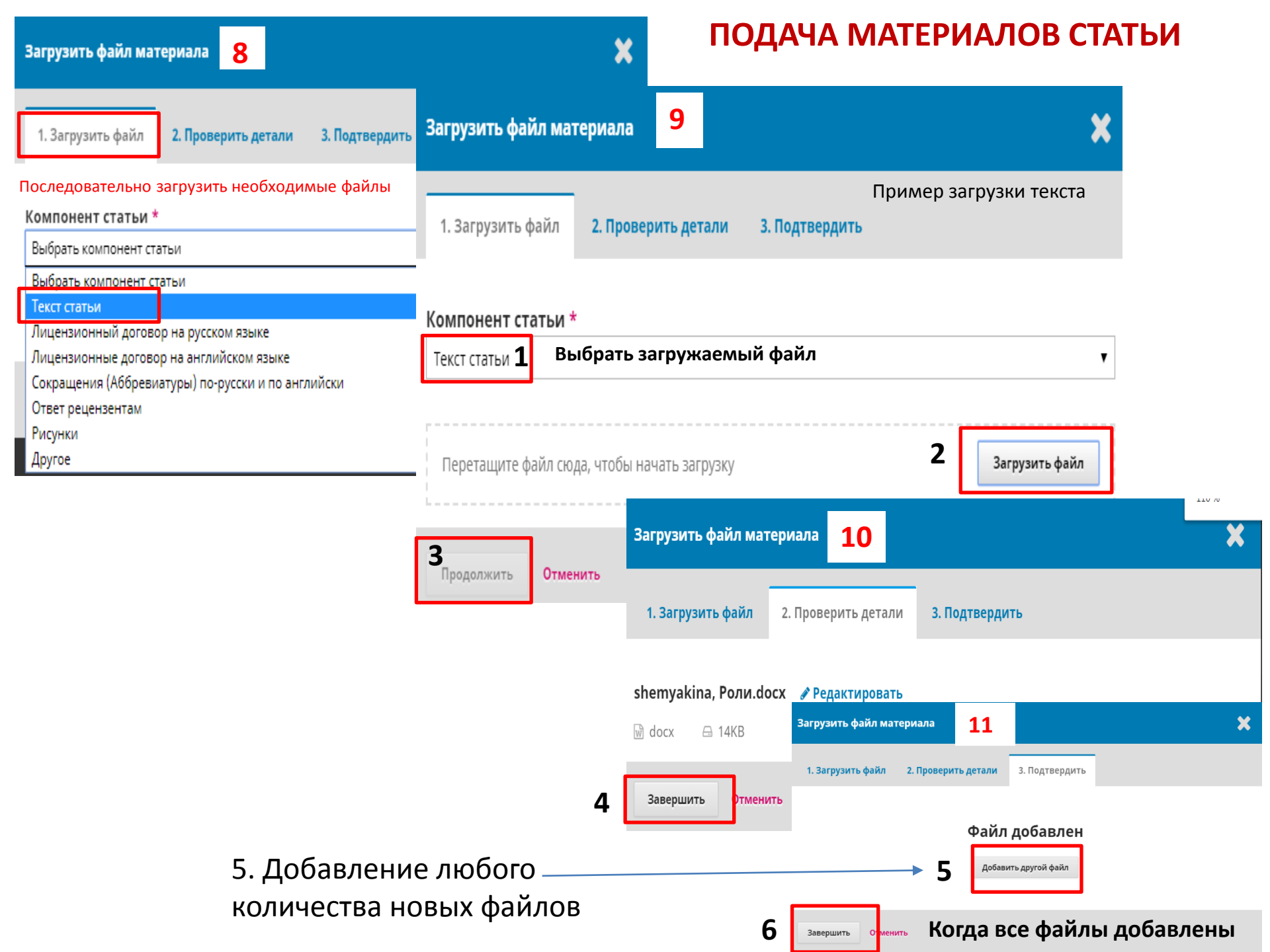

### ПОДАЧА МАТЕРИАЛОВ СТАТЬИ

| Отправить с                      | татью 12                                                                                |                                    |                                       |                                        |              |                   |                      |                              |
|----------------------------------|-----------------------------------------------------------------------------------------|------------------------------------|---------------------------------------|----------------------------------------|--------------|-------------------|----------------------|------------------------------|
| 1. Начало                        | 2. Загрузка материала                                                                   | 3. Ввод метаданных                 | 4. Подтверждение                      | 5. Следующи                            | 1е шаги      |                   |                      |                              |
|                                  |                                                                                         |                                    |                                       |                                        |              |                   | Можно дозагруз       | ить                          |
| Файлы мат                        | териала                                                                                 |                                    |                                       |                                        | Q Hai        | йти Загрузить фай | Файлы, которые       | не былі                      |
| ▶ 🕅 7285-1                       | shemyakina, Роли.docx                                                                   |                                    |                                       |                                        | Текст статьи |                   | загружены ранее      | 5                            |
| 7                                | ,                                                                                       |                                    |                                       |                                        |              |                   |                      |                              |
| Сохранить и г                    | продолжить Отменить                                                                     | 0                                  |                                       |                                        |              |                   |                      |                              |
| Отправи                          | ить статью<br>ло <b>2. Загрузка материала</b> 3. Вво                                    | 8<br>д метаданных 4. Подтверждение | <ul> <li>5. Следующие шаги</li> </ul> | 13                                     |              |                   |                      |                              |
| Заголово                         | ок на русском и английском языка                                                        | x *                                |                                       |                                        |              |                   | Поле English появляе | ется                         |
| 9 Это по.                        | ле необходимо заполнить.                                                                |                                    |                                       |                                        |              | 3                 | при постановке курс  | сора                         |
| English<br>또 •                   | <b>B</b> <i>I</i> ⊻ := := × ×, <i>c</i>                                                 | ~ χ< ♀ 🚰 Imi Upioaα 🚠              |                                       |                                        |              |                   | И клике по полю рус  | ского                        |
|                                  |                                                                                         |                                    |                                       |                                        |              |                   | заголовка            |                              |
| Список                           | к всех авторов статьи                                                                   |                                    |                                       |                                        |              |                   | Р Добавить поддержи  | owered by TinyHCE<br>Вающего |
| Имя<br>Натая                     | пъя Вачеславовна Шемякина                                                               |                                    | Appeciane                             | ктронной почты<br>kina@rusinbysiol.org | Роль         | Контактное лицо   | В списки просмотра   |                              |
| Метадан                          | метаданные материала СССС СССС СССС СССС СССС СССС СССС                                 |                                    |                                       |                                        |              |                   |                      |                              |
| Эти специи<br>Дополни<br>Ключевь | Аополнительные уточнения<br>Ключевые слова вносятся по одному с разделением через enter |                                    |                                       |                                        |              |                   |                      |                              |
| L L English                      |                                                                                         |                                    |                                       |                                        |              |                   |                      |                              |
| 12 Сохрании                      | ть и продолжить Отменить                                                                |                                    |                                       |                                        |              |                   |                      |                              |

### ПОДАЧА МАТЕРИАЛОВ СТАТЬИ

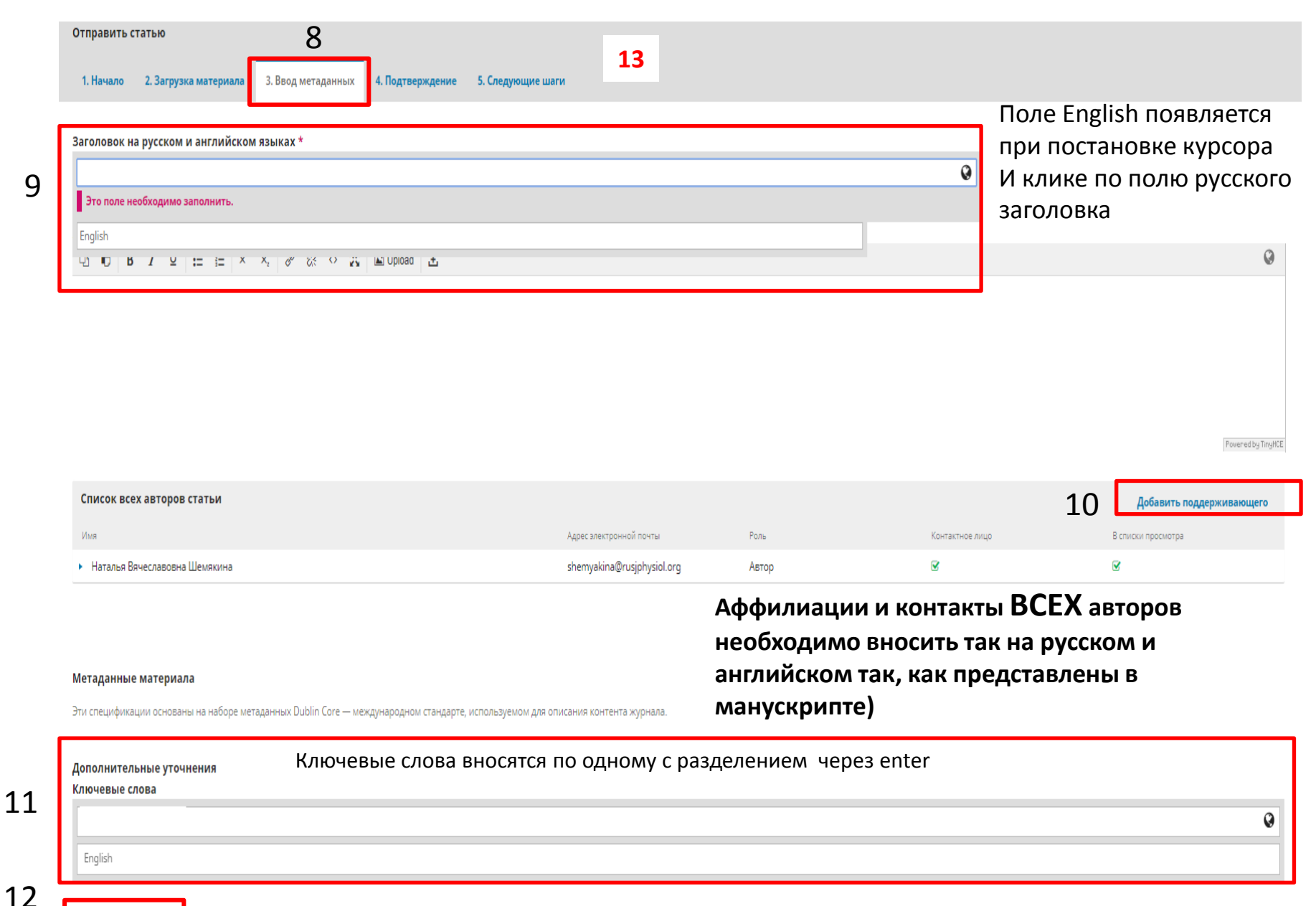

Com

Сохранить и продолжить

Отменить

#### ОКОНЧАТЕЛЬНАЯ ОТПРАВКА МАТЕРИАЛОВ

| ионной Биохимии и физиологии 👻 Задачи 👔                                                                                 | 🖓 Русский 👁 Показать сайт 👗 shemyakin                                                                                         |
|----------------------------------------------------------------------------------------------------|----------------------------------------------------------------------------------------------------|
| Отправить статью                                                                                                    |                                                                                                    |
| отты 1. Начало 2. Загрузка материала 3. Ввод метаданных 4. Подтверждение 5. Следующие шаги                              | 14                                                                                                    |
|                                                                                                    |                                                                                                    |
| Ваш материал был загружен на сервер и готов к отправке. Вы можете вернуться назад, чтобы проверить и откорректировать л | юбую информацию, которую вы ввели, перед тем как продолжить. Когда вы будете готовы, щелкните на кнопке «Завершить отправку». |
| Завершить отправку Отменить                                                                                             |                                                                                                    |
| $\epsilon \rightarrow \mathbb{C}$ (a) rusjphysiol.org/index.php/jebph/submission/wizard/2?submissionId=780#             | ९ 🕁 🙆 📕 🔃                                                                                                    |
| Журнал эволюционной биохимии и физиологии 🔹 Задачи 💈                                                                    | 🔾 Русский 🔹 Показать сайт 🔹 shenyakina                                                                                        |
| Отправить статью<br>отп номом sviths 1. Начало 2. Загрузка материала 3. Ввод метаданных 4. Подтверждение 5. Следующие г | <b>15</b>                                                                                                    |
| Отправленные                                                                                                    |                                                                                                    |
| материалы<br>Отправка материала завершена                                                                               |                                                                                                    |
| Выпуски                                                                                                    |                                                                                                    |
| Спасиоо вам за интерес к пуоликации в «журнал эволюционной ойохимий и физиологии».<br>Настройки                         |                                                                                                    |
| Что делать дальше?                                                                                                    |                                                                                                    |
| Журнал был уведомлен об отправке Вами материала, подтверждение записи были направлено на 1                              | Вашу электронную почту. Как только редактор просмотрит ваш материал, мы свяжемся с вами.                                      |
| Инструменты<br>На текущий момент вы можете: фыап                                                                        |                                                                                                    |
| Наталья Вячеславовна Шемякина                                                                                           |                                                                                                    |
| <u>Проспорето это натериал</u> <u>Создать новый материал для отправки</u> Материал Рецензирование итературное ред       | актирование Публикация                                                                                                    |
| • Вернуться в личный кабинет                                                                                            |                                                                                                    |
| Файлы материала                                                                                                    | Q Haŭ                                                                                                    |
| тап «рецензирование»                                                                                                    | Текст статьи                                                                                                    |
| тановится доступен                                                                                                    | Скачать все фай                                                                                                    |
| огла рецензенты                                                                                                    |                                                                                                    |
|                                                                                                    |                                                                                                    |
| Обсуждения до рецензирования                                                                                            | Можно написать редактору 🖉 🖉 добавить обсужден                                                                                |
| Имя                                                                                                    | От Последний ответ Ответы Закр                                                                                                |
|                                                                                                    | Нет элементов                                                                                                    |

### РЕЦЕНЗИРОВАНИЕ И ЗАГРУЗКА ОТРЕДАКТИРОВАННЫХ ВЕРСИЙ СТАТЬИ

| Название статы                                                   | , ФИО авторов<br>17                                                                                                |
|------------------------------------------------------------------|----------------------------------------------------------------------------------------------------|
| Раунд 1 Раунд 2                                                  |                                                                                                    |
| <b>Статус раунда 1</b><br>Материал нужно повторно отправить на р | цензирование. Будет обозначено, что именно необходимо сделать                                                      |
| Уведомления<br><u>(ЖЭБФ) Решение редакции</u><br>ре              | есь находится решение<br>дакции и тексты рецензий                                                                  |
| Файлы, прикрепленные рецензенто                                  | Q Найти                                                                                                    |
| Рецензия 1.doc<br>Рецензия 2. doc                                | Эти файлы можно скачать из личного кабинета и начать работать над исправлением статьи, если рецензент их прикрепил |
| версии Загрузка                                                  | переработанной статьи 3агрузить файл                                                                               |
| <ul> <li>7045-1 Текст статьи, Статья после ре</li> </ul>         | ензии.doc Текст статьи                                                                                             |
|                                                                  | В раздел ВЕРСИИ внутри этапа РЕЦЕНЗИРОВАНИЕ авторы загружают:                                                      |
|                                                                  | 1. файл ответов рецензентам                                                                                        |
|                                                                  | 2. исправленную статью с выделенными цветом изменениями                                                            |
|                                                                  | 3. Другие файлы по требованию редакции                                                                             |

# КАЖДЫЙ ПОСЛЕДУЮЩИЙ ЭТАП РАБОТЫ СО СТАТЬЕЙ СТАНОВИТСЯ ДОСТУПЕН ПОСЛЕ ПРИНЯТИЯ РЕШЕНИЙ РЕДАКЦИЕЙ

| Обсуждения литературного редактирования             | 18                                               |            |                    | Добавить обсуждение |         |  |  |  |  |
|-----------------------------------------------------|--------------------------------------------------|------------|--------------------|---------------------|---------|--|--|--|--|
| Имя                                                 | 10                                               | От         | Последний ответ    | Ответы              | Закрыт  |  |  |  |  |
|                                                     | Нет элементов                                    |            |                    |                     |         |  |  |  |  |
|                                                     | На этом этапе доступен текст статьи и обсуждение |            |                    |                     |         |  |  |  |  |
|                                                     | стилистики статы                                 | ьи с литер | атурным редактором | И                   |         |  |  |  |  |
| Прошел литературное редактирование                  | переводчиком                                     |            |                    | (                   | Q Найти |  |  |  |  |
|                                                     | Нет файлов                                       |            |                    |                     |         |  |  |  |  |
|                                                     |                                                  |            |                    |                     |         |  |  |  |  |
|                                                     |                                                  |            |                    |                     |         |  |  |  |  |
|                                                     |                                                  |            |                    |                     |         |  |  |  |  |
|                                                     |                                                  |            |                    |                     |         |  |  |  |  |
| Материал Рецензирование Литературное редактирование | Публикация 19                                    |            |                    |                     |         |  |  |  |  |
|                                                     |                                                  |            |                    |                     |         |  |  |  |  |
| Обсуждения публикации Добавить обсуждение           |                                                  |            |                    |                     |         |  |  |  |  |
| Имя                                                 |                                                  | От         | Последний ответ    | Ответы              | Закрыт  |  |  |  |  |
|                                                     | Нет элементов                                    |            |                    |                     |         |  |  |  |  |

<sub>Гранки</sub> ГРАНКИ ПРИСЫЛАЮТСЯ АВТОРАМ НА ПОЧТУ В PDF ФОРМАТЕ ИЗ ИЗДАТЕЛЬСТВА. ПРАВКИ ТРЕБУЕТСЯ ВНЕСТИ В ТЕЧЕНИЕ 2-3 дней, на сайте они недоступны авторам